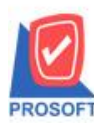

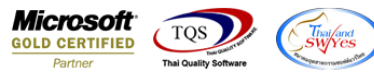

#### ระบบ service Center

รายงาน รับประกัน/สัญญา เพิ่มรายการ ที่อยู่ , เบอร์ โทรศัพท์ , รหัสพนักงาน , ชื่อพนักงาน

1.เข้าที่ ระบบ service Center→ SC Report→รายงาน รับประกัน/สัญญา

| 📦 Prosoft WINSpeed : บริษัท ตัวอย่าง                                                                                                    | จำกัด <สำนักงานใหญ่>    |                                     |
|----------------------------------------------------------------------------------------------------|-------------------------|-------------------------------------|
| File Tools Help                                                                                                    |                         |                                     |
| 3 🗉 🏭 🔂 🏠 🝔 992 ,                                                                                                    | L   ¢   ≡   ☷ ⅲ ! ?   ७ |                                     |
| <ul> <li>USÝn ñoashs ñnín</li> <li>Enterprise Manager</li> <li>Accounts Payable</li> <li>Accounts Receivable</li> <li>Budget Control</li> <li>Cheque and Bank</li> <li>Financial Management</li> <li>General Ledger</li> <li>Inventory Control</li> <li>Letter of Credit</li> <li>Petty Cash</li> <li>Petty Cash</li> <li>Sales Order</li> <li>Sales Order</li> <li>Consignment</li> <li>Company Manager</li> <li>Campaign Module</li> <li>Customer Relationship Manage</li> <li>Sot Data Entry</li> <li>Sc Calendar</li> <li>Sc Calendar</li> <li>Sc Chistory Statistics &amp; Inquit</li> </ul> | SC Service Center       | Database : dbW/INS_Demo<br>Branch : |

#### 2. เลือกรายงาน เพื่อทำการแก้ไขเพิ่มรายการ ชื่อพนักงาน **>** เลือก Design

| (รายงานรับ<br>การระบ | มประกัน/สัญญา - เ<br>T! \(:) | รียง   | ตามวันเ  | ที่เจกร | สาร]   |        |        |         |          |            |         |                |           |          |         |           |         |        |        |         |          |          |                  |       |       |           |            |        |        |            |           |
|----------------------|------------------------------|--------|----------|---------|--------|--------|--------|---------|----------|------------|---------|----------------|-----------|----------|---------|-----------|---------|--------|--------|---------|----------|----------|------------------|-------|-------|-----------|------------|--------|--------|------------|-----------|
| Keport               | I OOI View V                 | Vinc   | 10W 1    | Help    |        | 1      | _      |         |          |            |         |                |           |          | _       |           | _       |        |        | _       |          | _        |                  |       | -     |           |            |        |        |            |           |
| ک 🔝                  | 🗞 🗸 📓                        | 1      |          | 2       | 4      |        | 1      | Π×      | ¢        | k          | \$      | \$             | 4         | 5        |         | 30 E      | ×       | < F    | lesize | c 100%  | <u>،</u> | <u> </u> | Zoom:   100%     | •     |       |           |            |        |        |            |           |
|                      |                              |        |          |         |        |        |        |         |          |            |         |                |           |          |         |           |         |        |        |         |          |          |                  |       |       |           |            |        |        |            |           |
| DEMO                 |                              |        |          |         |        |        |        |         |          |            |         |                |           | บริษั    | ่ท ตัวส | อย่าง (   | ນຳກັດ   |        |        |         |          |          |                  |       |       |           |            |        |        |            |           |
|                      |                              |        |          |         |        |        |        |         |          |            | 3       | ายงา           | นรับเ     | ไระกัน   | สัญญ    | ៣ - នើន   | ยงตาม   | วันที่ | ເອກສ   | 15      |          |          |                  |       |       |           |            |        |        |            |           |
|                      |                              |        |          |         |        |        |        |         |          |            |         |                |           |          |         |           |         |        |        |         |          |          |                  |       |       |           |            |        |        |            |           |
|                      |                              |        |          |         |        |        |        |         |          |            |         |                |           |          |         |           |         |        |        |         |          |          |                  |       |       |           |            |        |        |            |           |
| พิมพ์วันที่: 0       | 4 มีนาคม 2022 เวลา           | : 14:3 | 36       |         |        |        |        |         |          |            |         |                |           |          |         |           |         |        |        |         |          |          |                  |       |       |           |            |        |        |            | หน้       |
| วันที่เอกลาร         | เลขที่เอกสาร                 |        | รทัสลูกเ | ล้า     |        |        | ชื่อรู | ุกค้า   |          |            |         |                |           |          |         | รทัส      | สินค้า  |        |        | ชื่อสิน | ค้า      |          |                  |       |       | Ser       | ial        |        | ป      | ระเภทเอ    | กลาร      |
| Cancel               | เลขที่สัญญาอ้างอิง           | ສ່ວນ   | ลด       | าไร้อ   | อะใหล่ | าเริ่า | ปริการ | จำน     | วนครั้ง  | ปริการ     | อยู่ใน  | ประศ           | าัน วันา่ | เริ่มประ | ะกัน วั | นที่สิ้นเ | สุดประศ | กัน ป  | ระเภา  | การตรว  | จเช็ค    | 184      | เป็มล์/ชั่วโมง ป | ระกัน | เลขไม | ล์/ชั่วโม | ง เริ่มต้ำ | นประกั | น เลขไ | มล์/ชั่วโม | มง ล่าสุด |
| 13/01/2009           | WC5201-00001                 |        | ก-0002   |         |        |        | บริเ   | ษัท กรุ | ammu     | ลิตเหล่    | ์ก จำก  | <b>กัด (</b> ม | ทาชน)     |          |         | IC-0      | 016     |        |        | เครื่อง | ไทรดั    | ทท์      |                  |       |       |           |            |        | ភា     | บประกัน    |           |
|                      |                              |        |          |         |        |        | Y      |         |          | 3          |         |                | 13/0      | 1/2009   | 13      | 3/01/20   | 10      |        |        |         |          |          |                  |       |       |           |            |        |        |            |           |
|                      | 2.021                        | 1      |          | รายการ  | s      |        |        |         |          |            |         |                |           |          |         |           |         |        |        |         |          |          |                  |       |       |           |            |        |        |            |           |
| 16/01/2009           | WC5201-00002                 |        | ค-0001   |         |        |        | ท้าง   | ทุ้นล่ะ | นอำกัด   | คม เล่     | ันอีเนื | ้ยวิ่ง         |           |          |         | IC-0      | 016     |        |        | เครื่อง | ไทรดั    | หท์      |                  |       |       |           |            |        | ភា     | บประกัน    |           |
|                      |                              |        |          |         |        |        |        |         |          | 2          |         |                | 16/0      | 1/2009   | 16      | 5/01/20   | 10      |        |        |         |          |          |                  |       |       |           |            |        |        |            |           |
|                      | รวม                          | 1      |          | รายคา   | s      |        |        |         |          |            |         |                |           |          |         |           |         |        |        |         |          |          |                  |       |       |           |            |        |        |            |           |
| 22/01/2009           | WC5201-00003                 |        | ก-0002   |         |        |        | บริท   | ษัท อรู | งเทพต    | ลิตเหล่    | ก อำก   | ັາດ (ນ         | หาชน)     |          |         | IC-0      | 016     |        |        | เครื่อง | ไทรดั    | หท์      |                  |       |       |           |            |        | ă      | ພູພູາ      |           |
|                      |                              |        |          |         |        |        |        |         |          |            |         |                | 22/0      | 1/2009   | 22      | 2/01/20   | 10      |        |        |         |          |          |                  |       |       |           |            |        |        |            |           |
|                      | 5.020                        | 1      |          | รายคาร  | 5      |        |        |         |          |            |         |                |           |          |         |           |         |        |        |         |          |          |                  |       |       |           |            |        |        |            |           |
| 07/02/2009           | WC5202-00001                 |        | ค-0002   |         |        |        | ນຈີນ   | ษัท คว  | อลิตี้เข | รามิก      | ว่ากัด  |                |           |          |         | IC-0      | 016     |        |        | เครื่อง | ไทรดั    | ทท์      |                  |       |       |           |            |        | สั     | ູ່ໜູງ      |           |
|                      |                              |        |          |         |        |        |        |         |          |            |         |                | 09/0      | 2/2009   | 09      | 9/02/20   | 10      |        |        |         |          |          |                  |       |       |           |            |        |        |            |           |
|                      | รวม                          | 1      |          | รายการ  | s      |        |        |         |          |            |         |                |           |          |         |           |         |        |        |         |          |          |                  |       |       |           |            |        |        |            |           |
| 13/02/2009           | WC5202-00002                 |        | ค-0003   |         |        |        | บริเ   | ษัท คล  | านเวเย   | ເຈົ້ ເອົ້ນ | แอนด์   | រ៍ ទី តា       | กัด       |          |         | IC-0      | 016     |        |        | เครื่อง | ไทรดั    | หท์      |                  |       |       |           |            |        | ភា     | บประกัน    |           |
|                      |                              |        |          |         |        |        |        |         |          | 1          |         |                | 13/0      | 2/2009   | 13      | 3/02/20   | 10      |        |        |         |          |          |                  |       |       |           |            |        |        |            |           |
|                      | รวม                          | 1      |          | รายการ  | s      |        |        |         |          |            |         |                |           |          |         |           |         |        |        |         |          |          |                  |       |       |           |            |        |        |            |           |
|                      |                              |        |          |         |        |        |        |         |          |            |         |                |           |          |         |           |         | _      |        |         |          |          |                  | _     |       |           |            |        |        |            |           |

10

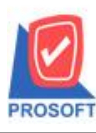

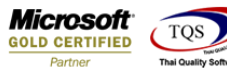

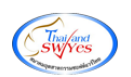

### 3. คลิกขวา → Add → Column

|       |               |     | บรีษัท ตัวอย่าง จำกัด              |
|-------|---------------|-----|------------------------------------|
|       | Insert row    |     | ระกัน/สัญญา - เรียงตามวันที่เอกสาร |
|       | Add           | •   | Add Table                          |
|       | Edit          |     | Text                               |
|       | Delete        |     | Line                               |
| đ.    | Design Report |     | Compute ล้ำ                        |
| บริกา | Designinepore |     | Column 9157                        |
| บร    | Align Object  | ×   | Picture <signature></signature>    |
| Ϋ́    | 3             | 13/ | 01/2007 15/01/2010                 |

4. เพิ่ม Column Design ดังนี้

เพิ่ม Column Design ดังนี้

1.ที่อยู่ :: ContAddr1

2.ที่อยู่ ::ContAddr2

3.เบอร์ โทรศัพท์ ::ContTel

4.รหัสพนักงาน :: EmpCode

5.ชื่อพนักงาน :: EmpName

6.ชื่อพนักงาน(Eng) :: EmpNameEng

| 📑 Sele  | ct Column       |                                                  | ×        |
|---------|-----------------|--------------------------------------------------|----------|
| เลือก C | olumn           |                                                  | <u>-</u> |
| Band    | header.1        | - ⊗ emcust_contaddr2 : !<br>⊗ emcust_conttel : ! |          |
| จัดวาง  | Center          | Sempcode: !                                      |          |
| ชอบ     | None            | Seempid : !                                      |          |
| Style   | Edit            | Sempnameeng:                                     |          |
| กว้าง   | 100             |                                                  | -        |
| 겷이      | 100             | ( 10 สีText 🗾 สีพัน                              |          |
|         |                 | ตัวอย่าง Example                                 |          |
| 📝 ок    | <b>Q+</b> Close | 🥅 พื้นหลังโปร่งใส (Transpar                      | rent)    |

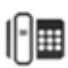

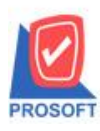

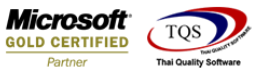

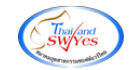

# 5. เลือกตำแหน่งที่วางตามที่ต้องการ

| DEMO            |                        |            |                |                                 | บริษัท เ              | า้วอย่าง จำกัด     |                                         |                                  |                           |
|-----------------|------------------------|------------|----------------|---------------------------------|-----------------------|--------------------|-----------------------------------------|----------------------------------|---------------------------|
|                 |                        |            |                | รายง                            | านรับประกัน/สัง       | มูญา - เรียงตามว่  | ันที่เอกสาร                             |                                  |                           |
|                 |                        |            |                |                                 |                       |                    |                                         |                                  |                           |
|                 |                        |            |                | _                               |                       |                    |                                         |                                  |                           |
| พิมพ์วันที่: 04 | มีนาคม 2022 เวลา: 14:  | :36        |                |                                 |                       |                    |                                         |                                  | หม้า 1 / 1                |
| วันที่เอกสาร    | เลขที่เอกสาร           | รหัสลูกค้า | ชื่อลู         | กล้า                            |                       | รทัสสินค้า         | ชื่อสินค้า                              | Serial                           | ประเภทเอกลาร              |
| Cancel 4        | ลงที่สัญญาอ้างอิง ส่วน | แลด ฟรีอะ  | ไหล่ ฟรีบริการ | จำนวนครั้งบริการ อยู่ในประ      | กัน วันที่เริ่มประกัน | วันที่สิ้นสุดประกั | น ประเภทการตรวจเช็ค เลขไมล์/ชั่วโมง ประ | กัน เลขไมล์/ชั่วโมง เริ่มต้นประก | า้ม เลขไมล์/ชั่วโมงล่าสุด |
| 13/01/2009      | WC5201-00001           | ก-0002     | บริษั          | ท กรุงเทพผลิตเหล็ก จำกัด (ม     | เทาชน)                | IC-0016            | เครื่องไทรดัทท์                         |                                  | รับประกัน                 |
|                 |                        |            | Y              | 3                               | 13/01/2009            | 13/01/2010         |                                         |                                  |                           |
|                 | รวม 1                  | รายการ     |                |                                 |                       |                    |                                         |                                  |                           |
| 16/01/2009      | WC5201-00002           | ค-0001     | ท้างข          | กุ้มส่วนจำกัด คม เอ็นจีเนียริ่ง |                       | IC-0016            | เครื่องไทรดัพท์                         |                                  | รับประกัน                 |
|                 |                        |            |                | 2                               | 16/01/2009            | 16/01/2010         |                                         |                                  |                           |
|                 | 5350 1                 | \$18.015   |                |                                 |                       |                    |                                         |                                  |                           |
| 22/01/2009      | WC5201-00003           | Ð-0002     | บริพั          | ท กรงเทพผลิตเหล็ก จำกัด (1      | (1114(11))            | IC-0016            | เครื่องไทรดับท์                         |                                  | สัญญา                     |
|                 | มัทวดีสประวัติ         |            |                |                                 | 22/01/2009            | 22/01/2010         |                                         |                                  |                           |
|                 |                        |            |                |                                 |                       |                    |                                         |                                  |                           |
| 07/02/2020      | 538 1                  | 210112     |                |                                 |                       | 10,0044            |                                         |                                  |                           |
| 0//02/2009      | พัฒนาสี สประวัติ       | W-0002     | פנע            | 1 113649193131141119            | 09/02/2009            | 09/02/2010         | 10260130303131                          |                                  | <u>ជាមួយ</u> ។            |
|                 |                        |            |                |                                 | 07/02/2007            | 07/02/2010         |                                         |                                  |                           |
|                 | รวม 1                  | รายการ     |                |                                 |                       |                    |                                         |                                  |                           |
| 13/02/2009      | WC5202-00002           | ค-0003     | บริษั          | ัท คอนเวเยอร์ เอ็ม แอนด์ อี จ่  | ากัด                  | IC-0016            | เครื่องไทรดัทท์                         |                                  | รับประกัน                 |
|                 |                        |            |                | 1                               | 13/02/2009            | 13/02/2010         |                                         |                                  |                           |
|                 | รวม 1                  | รายการ     |                |                                 |                       |                    |                                         |                                  |                           |
| -               | เวมทั้งสิ้น 5          | รายการ     |                |                                 |                       |                    |                                         |                                  |                           |
|                 |                        |            |                |                                 |                       |                    |                                         |                                  |                           |

## 6. Click > Exit Design Mode เพื่อออกจาก Mode Design

| (รายงานรับป | ระกัน/สัญญา - เรีย    | มงตามวันที่เอก      | สาร]                                  |                                     |                       |                         |                              |                                         |                          |
|-------------|-----------------------|---------------------|---------------------------------------|-------------------------------------|-----------------------|-------------------------|------------------------------|-----------------------------------------|--------------------------|
|             | ヽ だ 演員                | <b>.</b> 🔊 <i>(</i> | · · · · · · · · · · · · · · · · · · · | ा इड 📼 🗊 लग 💵                       | l+                    | Resize                  | 100% - Zoom: 100             | * -                                     |                          |
|             | 2 3 4                 | _,<br>              | el                                    | 9 10 11                             | 12 13                 | 14 15 16                | ,, 17 ,, 18 ,, 19 ,          | 20 21 22 23                             | 24                       |
|             |                       |                     |                                       |                                     |                       |                         |                              |                                         |                          |
| DEM         |                       |                     |                                       |                                     | บริษัท ดั             | วอย่าง จำกัด            |                              |                                         |                          |
|             |                       |                     |                                       | รายงา                               | านรับประกัน/สัญ       | ญา - เรียงตามวันที่เอ   | กสาร                         |                                         |                          |
|             |                       |                     |                                       |                                     |                       |                         |                              |                                         |                          |
| พิมพ์วันที่ | 04 มีนาคม 2022 เวล    | 1: 14:36            |                                       |                                     |                       |                         |                              |                                         | M                        |
| วันที่เอกลา | เร เลขที่เอกลาร       | รทัสลุกค้           | ้า ชื่อสะ                             | กค้า                                |                       | รทัสสินค้า              | ชื่อสินค้า                   | Serial                                  | ประเภทเอกสาร             |
| Canc        | el เลขที่สัญญาอ้างอิง | ส่วนลด              | ฟรีอะไหล่ ฟรีบริการ                   | จำนวนครั้งบริการ อยู่ในประส         | กัน วันที่เริ่มประกัน | วันที่สิ้นสุดประกัน ประ | เภาการตรวจเช็ค เลขไมล์/ชั่วโ | ้มง ประกัน เลขไมล์/ชั่วโมง เริ่มต้นประส | กับ เลขไมล์/ชั่วโมงล่าสุ |
| 13/01/2009  | WC5201-0000           | 1 ត-០០០2            | บริษั                                 | ัท ครุงเททผลิตเหล็ก จำกัด (ม        | ทาชน)                 | IC-0016                 | เครื่องไทรดัพท์              |                                         | รับประกัน                |
|             |                       |                     | Y                                     | 3                                   | 13/01/2009            | 13/01/2010              |                              |                                         |                          |
|             | รวม                   | 1 5                 | ายการ                                 | ۲ « « معامً                         |                       |                         | d e v c                      |                                         |                          |
| 16/01/2005  | WC5201-0000           | 2 ฅ-0001            | 1111                                  | <u>ขุนสวนจากตุคม เอนจเนยรง</u><br>2 | 16/01/2009            | IC-0016<br>16/01/2010   | เครองไทรคทท                  |                                         | รบประกม                  |
|             | \$211                 | 1 5                 | 28.025                                |                                     |                       |                         |                              |                                         |                          |
| 22/01/2005  | • WC5201-0000         | 3 n-0002            | บริษั                                 | ัท กรุงเทพผลิตเหล็ก จำกัด (ม        | (ทาชน)                | IC-0016                 | เครื่องไทรศัทท์              |                                         | สัญญา                    |
|             | นัทวดี สประวัติ       |                     |                                       |                                     | 22/01/2009            | 22/01/2010              |                              |                                         |                          |
|             | 2.38                  | 1 7                 | ายการ                                 |                                     |                       |                         |                              |                                         |                          |
| 07/02/2005  | WC5202-0000           | 1 ค-0002            | บริษั                                 | ัท ควออิตี้เชรามิก จำกัด            |                       | IC-0016                 | เครื่องโทรศัทท์              |                                         | สัญญา                    |
|             | นัทวศ สประวัติ        |                     |                                       |                                     | 09/02/2009            | 09/02/2010              |                              |                                         |                          |
|             | รวม                   | 1 5                 | ายการ                                 |                                     | ~                     |                         | <b>A</b> ~ ~ (               |                                         |                          |
| 13/02/2005  | WC5202-0000           | 2 ฅ-0003            | บรีษ์                                 | ทคอนเวเชอร์ เอ็ม แอนด์ อีจำ<br>1    | 13/02/2009            | IC-0016<br>13/02/2010   | เครองไทรคัพทั                |                                         | รบประดัน                 |
|             | \$291                 | 1 5                 | 19.015                                |                                     |                       |                         |                              |                                         |                          |
|             | รวมทั้งสิ้น           | 5 3                 | ายการ                                 |                                     |                       |                         |                              |                                         |                          |
|             | รวม<br>รวมทั้งสิ้น    | 1 S<br>5 S          | ายการ                                 |                                     |                       |                         |                              |                                         |                          |

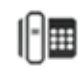

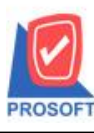

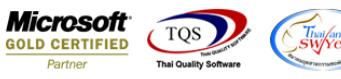

7. ทำการ Save form โดยเข้าไปที่ Tool > Save As Report...

| 💁 - [รายงาน | <u>รับประกัน/</u> สัญญา - เรียงตามวันที่เอกสาร | 15]                                                          |         |  |  |  |
|-------------|------------------------------------------------|--------------------------------------------------------------|---------|--|--|--|
| 💷 Report    | Tool View Window Help                          |                                                              |         |  |  |  |
| 🛛 🔍 🔬 🛓     | Sort                                           | 🔡 🗓 📾 😰 🕪 수 수 위 특 🚍                                          |         |  |  |  |
|             | Filter                                         |                                                              |         |  |  |  |
|             | Save As                                        |                                                              |         |  |  |  |
| DEM         | Save As Report                                 | บรษทศว                                                       | อยาง    |  |  |  |
|             | Save Report                                    | ร เอง เนรบบระกน/สพูป                                         | ព្រ-ស   |  |  |  |
|             | Manage Report                                  |                                                              |         |  |  |  |
| พิมพ์วันที่ | Save As Excel                                  |                                                              |         |  |  |  |
| วันที่เอกสา | Excel                                          | ชื่ออกค้า                                                    | รทั     |  |  |  |
| Canc        | Export !                                       | ฟรีบริการ จำนวนครั้งบริการ อยู่ในประกัน วันที่เริ่มประกัน ว่ | ันที่สำ |  |  |  |
| 13/01/200   | Import !                                       | บริษัท กรุงเทพผลิตเหล็ก จำกัด (มหาชน)                        | IC-     |  |  |  |
|             | Font                                           | Y 3 13/01/2009 1                                             | 3/01/2  |  |  |  |
|             | Design                                         |                                                              |         |  |  |  |
| 16/01/200   | Select Column                                  | ห้างหุ้นส่วนจำกัด คม เอ็นจีเนียริง                           | IC-     |  |  |  |
|             | Hide Report Header                             | 2 16/01/2009 1                                               | 6/01/2  |  |  |  |
| 22/01/200   | Calculator                                     | บริษัท กรุงเททผลิตเหล็ก จำกัด (มหาชน)                        | IC      |  |  |  |
|             | น้าเวดี สประวัติ                               | 22/01/2009 2                                                 | 22/01/2 |  |  |  |

8. Click เลือกรายการ report.pbl กำหนด Report name (กรอกชื่อเป็นภาษาอังกฤษเท่านั้น) Click > OK

| 👕 Save Report                                              | 2                                                                                                    |
|------------------------------------------------------------|----------------------------------------------------------------------------------------------------|
| Path เก็บรายงาน                                            | 🔽 ถามเมื่อให้ดึงรายงานต้นฉบับ 🔲                                                                                                    |
| C:\Program Files (x86)\Prosoft\WINSpeed\                   | 3                                                                                                    |
| report.pbl<br>1                                            | <ul> <li>■ dr_socashsale_job_explain</li> <li>■ dr_vtvatsale_docuno_adjust</li> <li>■ dr_vtvatsale_invdate_adjust</li> <li>■ dr_vtvatsale_invno_adjust</li> </ul> |
| ชร้างที่เก็บไหม่<br>Path ใหม่<br>ชื่อที่เก็บ<br>report.pbl | บันทึกรายงาน<br>ชื่อที่เก็บ dr_sccontract_date_all<br>หมายเทต [a][SP-ACC-PC][04/03/2022]                                                                          |

10

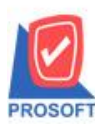

โทรศัพท์: 0-2739-5900 (อัตโนมัติ) http://www.prosoft.co.th

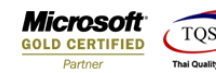

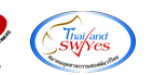

# รูปแบบรายงานที่มีการเพิ่มเติมรายการ

| Report         Tool         View         Window         Help           Report         Tool         View         Window         Help         X         Resize         100%         Zoom         X         Resize         100%         Zoom         X         Resize         100%         Zoom         100%         Zoom         100%         Zoom         100%         Zoom         100%         Zoom         X         Resize         100%         Zoom         X         Resize         100%         Zoom         X         Resize         100%         Zoom         X         Resize         100%         Zoom         X         Resize         100%         Zoom         X         Resize         100%         Zoom         X         Resize         Too         X         Resize         Too         X         Resize         Too         X         Resize         Too         X         Resize         Too         X         Resize         Too         X         Resize         Too         X         Resize         Too         X         Resize         Too         X         Resize         Too         X         Resize         Too         X         Resize         Too         X         Resi         X                                                                                                    | - [รายงานรับ   | บประกัน/สัญญา - เ   | เรีย  | งตามวัน | ที่เอกร | กร]   |      |         |         |          |            |        |        |         |         |         |               |         |         |          |         |               |         |           |            |            |         |           |           |         |
|----------------------------------------------------------------------------------------------------|----------------|---------------------|-------|---------|---------|-------|------|---------|---------|----------|------------|--------|--------|---------|---------|---------|---------------|---------|---------|----------|---------|---------------|---------|-----------|------------|------------|---------|-----------|-----------|---------|
| Image: Control of the state of the state of the st | Report         | Tool View V         | Vin   | dow I   | Help    |       |      |         |         |          |            |        |        |         |         |         |               |         |         |          |         |               |         |           |            |            |         |           |           |         |
| บริษัท ด้วอย่าง จำกัด<br>รายงานรับประกัน/สัญญา - เรียงคามวันที่เอกสาร         หน้า //           ทั้นก์รับนี้: ๑๙ มินาคม 2022 เวลา: 14:26         หน้า //           วันที่เอกสาร         รพัธอุลกล้า         ชื่ออูลก้า           วันที่เอกสาร         รพัธอุลกล้า         ชื่ออูลก้า         รพัธอุลกล้า           วันที่เอกสาร         รพัธอุลกล้า         ชื่ออูลก้า         รพัธอินก้า         ริธอินก้า           วันที่เอกสาร         รพัธอุลกล้า         ชื่ออูลก้า         รพัธอินก้า         ริธอินก้า         Secial         ประเภามอกสาร           Cancel และที่สิญญายังเอิง ส่วนอก         หรือบไทร จำนวนครั้งบริการ อยู่ในประกัน บันไปรินประกัน วันที่เริ่มประกัน บระแภกกระระเรีต และไมล์ ชั่วโมง ประกัน และไมล์ ชั่วโมง เป็นด้านระกัน เล่นไมล์ ช่วโมง ส่ารุก           13/01/2009         WCS201-00001         ค.0002         นารทรงกันส่งกัน         รับประกัน           16/01/2009         WCS201-00002         ค.0001         ทั่งขั้นส่วนจำกัล คมเอ็นอินที่ชีวิ่น         IC-0016         เครื่องไทรสัทท์         รับประกัน           2         16/01/2009         1         รายการ         2         16/01/2010         1           2/01/2009         WCS201-00002         ค.0002         นาริมที่มาการแทรต่อไก้ อำกัด อางสารอินที่มาดี การแทรต่อได้ อำกัด อางสารอินที่มาดี ส่านระเสีด อำกัด         รับประกัน           2/01/2009         WCS201-00003         ค.0002         นาริมที่มา การแทรต่อได้ อ                                                                                                    | 💐 🔬 🍠          | 🗞 🗸 🔡               | 1     |         | 8       | 4     | •••  | 1       |         | ¢        | №          | \$     | ¢      | 4       | ٩,      |         |               | ×       | Res     | ize: 100 | % 🔻     | Zoom:         | 100%    | •         |            |            |         |           |           |         |
| บริษัท ตัวอย่าง จำกัด<br>รายงานรับประกัน/สัญญา - เรียงตามวันที่เอกสาร           ทั้นกำวันนี้: ๑ง มินาดม 2022 เวลา: 14:36         หน้า 1/1           วันที่เอกสาร         เอชที่เอกสาร         รายจานรับประกัน/สัญญา - เรียงตามวันที่เอกสาร           วันที่เอกสาร         เอชที่เอกสาร         รายจานรับประกัน/สัญญา - เรียงตามวันที่เอกสาร           วันที่เอกสาร         เอชที่เอกสาร         รายจานตรีบาตร จำนวนครับบริการ จำนวนครับบริการ อยู่ในประกัน วันที่เริ่มประกัน ประเภาการครวงเร็ด เองไมล์ รัวโมง ประกัน เองไมล์ รัวโมง เริ่มด้านระกัน เองไมล์ รัวโมง เริ่มด้านระกัน เองไมล์ รัวโมง เริ่มด้านระกัน เองไมล์ รัวโมง เริ่มด้านระกัน เองไมล์ รัวโมง เริ่มด้านระกัน เองไมล์ รัวโมง เริ่มด้านระกัน           13/01/2009         WCS201-00001         ค-0002         บริษา กรับประกัน         เองไม่จะเร็งไม่ระกัน         เองไมล์ รัวโมง เริ่มด้านประกัน เองไมล์ รัวโมง เริ่มด้านระกัน           16/01/2009         WCS201-00002         ค-0002         ทั้งรับประกัน         เองไป 2000         เองออง         รับประกัน           1         ระเอการ         2         16/01/2009         IG/01/2010         1         รับประกัน           2         16/01/2009         WCS201-00002         ค-0002         เร็าจะการ         2         16/01/2010         1           2         16/01/2009         IG/01/2009         20/01/2010         1         1         1           2         16/01/2009         22/01/2009        22/01/2010                                                                                                    |                |                     |       |         |         |       |      |         |         |          |            |        |        |         |         |         |               |         |         |          |         |               |         |           |            |            |         |           |           |         |
| รายงานรับประกับ/สัญญา - เรียงตามวันที่เอกสาร<br>ที่แก้รับที่: ๑+มินาคม 2022 เวลา: 14:36 หน้า<br>วันที่แอกลาร 2พัลอูกค้า ชื่ออูกค้า ชื่ออูกค้า ราพัลอินค้า ชื่ออินค้า Serial ประเภาการครรมรัด แลงโมล์เชื่วโมง เริ่มค้นประกัน แลงโมล์เชื่วโมง เริ่มค้นประกัน แลงโมล์เชื่วโมง เริ่มค้นประกัน เลงโมล์เชื่าโมง เริ่มค้นประกัน เลงโมล์เชื่าโมง เริ่มค้นประกัน แลงโมล์เชื่าโมง เริ่มค้นประกัน แลงโมล์เชื่าโมง เริ่มค้นประกัน แลงโมล์เชื่าโมง เริ่มค้นประกัน โมล์เชื่าโมง เริ่มค้นประกัน โมล์เชื่าโมง เริ่มค้นประกัน แลงโมล์เชื่าโมง เริ่มค้นประกัน เลงโมล์เชื่าโมง เริ่มค้นประกัน แลงโมล์เชื่าโมง เริ่มค้นประกัน แลงโมล์เชื่าโมง เริ่มค้นประกัน แลงโมล์เชื่าโมง เริ่มค้นประกัน แลงโมล์เชื่าโมง เริ่มค้นประกัน แลงโมล์เชื่าโมง เริ่มค้นประกัน เลงโมล์เชื่าโมง เริ่มค้นประกัน แลงโมล์เชื่าโมง เริ่มค้นประกัน เลงโมล์เชื่าโมง เริ่มค้นประกัน แลงโมล์เชื่าโมง เริ่มค้นประกัน เลงโมล์เชื่าโมง เริ่มค้นประกัน เลงโมล์เชื่าโมง เริ่มค้นประกัน แลงโมล์เชื่าโมง เริ่มค้นประกัน เลงโมล์เชื่าโมง เริ่มค้นประกัน เลงโมล์เชื่าโมง เริ่มค้นประกัน เลงโมล์เชื่าโมง เริ่มค้นประกัน เลงโมล์เชื่าโมง เริ่มค้นประกัน เลงโมล์เชื่าโมง เริ่มค้นประกัน เลงโมล์เชื่าโมง เริ่มอุกการ<br>7 3 13/01/2009 WCS201-00001 ค-0002 ที่ท่าที่มีมีเปลี่นี้เริ่ง KC-0016 เครื่องโทรศัทท์ รับประกัน<br>2 16/01/2009 INCS201-00002 ค-0002 เท้าทรับเมาร่ามาย์เลงโมโนรี่ง KC-0016 เครื่องโทรศัทท์ รับประกัน<br>2/01/2009 WCS201-00003 ค-0002 บริษัท กรุนทาพเลิลเพล์ก จำกัก (บทารน) IC-0016 เครื่องโทรศัทท์ ลัญญา<br>นำเวลิ คประวัล 2/01/2009 2/01/2010<br>5734 1 รายการ<br>0//02/2009 WCS202-00001 ค-002 บริษัท กรณะเมืองจำกัก (LONINSU) IC-0016 เครื่องโทรศัทท์ ลัญญา<br>นำเวลิ คประวัล 2/01/2009 2/01/2010                                                                                                    | DEMO           | )                   |       |         |         |       |      |         |         |          |            |        |        |         | บริษั   | มัท ตัว | วอย่าง จำ     | กัด     |         |          |         |               |         |           |            |            |         |           |           |         |
| ทินท์วันที่: 04มินาคม 2022 เวลา: 14:36         หนัง         หนัง <th></th> <th></th> <th></th> <th></th> <th></th> <th></th> <th></th> <th></th> <th></th> <th></th> <th></th> <th>5</th> <th>ายจา</th> <th>นรับเ</th> <th>ไระกัน</th> <th>/ត័ល្ង</th> <th>ญา - เรียง</th> <th>ເຕານວັ</th> <th>นที่เอก</th> <th>สาร</th> <th></th> <th></th> <th></th> <th></th> <th></th> <th></th> <th></th> <th></th> <th></th> <th></th>                                                                                                    |                |                     |       |         |         |       |      |         |         |          |            | 5      | ายจา   | นรับเ   | ไระกัน  | /ត័ល្ង  | ญา - เรียง    | ເຕານວັ  | นที่เอก | สาร      |         |               |         |           |            |            |         |           |           |         |
| ทินท์วันที่: 0x มินาคม 2022 เวลา: 14:36         หนัก / 1           ทินที่มีแลกลาร         เลษที่มีเลกลาร         รพัฒฐกล้า         ชื่อลูกก้า         รพัฒฐกล้าม         ชื่อสูงก้า         รพัฒฐกล้าม         รพัฒฐกล้าม         รพัฒฐกล้าม         รพัฒฐกล้าม         รพัฒฐกล้าม         รพัฒฐกล้าม         รพัฒฐกล้าม         รพัฒฐกล้าม         รระสม         ประเภทเดกสระ         รพัฒฐกล้าม         รระสม         ประเภทเดกสระ         ระสม         ประเภทเดกสระ         เดง ใม่เส เรื่อไม่เห เรื่อไม่เส เรื่อไม่เส เร็าเปล เส เล เล เล เปล เล เปล เล เล เล เล เล เล เล เล เล เล เล เล เล                                                                                                    |                |                     |       |         |         |       |      |         |         |          |            |        |        |         |         |         |               |         |         |          |         |               |         |           |            |            |         |           |           |         |
| วันที่เอกอาร         เลขที่เอกอาร         รทัธอุกล้า         ชื่ออูกล้า         รทัธอินล้า         ริยอสัน         Serial         ประเภทเอกอาร           Cancel เลขที่สัญญายังจิง ส่วนดง         ทรีจะ ไหล่ ทรีบรากร จำนวงครั้งบรากร อยู่ในประกัน วันที่นั่นประกัน ประเภทเกรตรวงเร็ด เลขไมล์เชั่วโมง ประกัน เลขไมล์เชั่วโมง เริ่มดันประกัน เลขไมล์เชั่วโมง เริ่มดันประกัน เลขไมล์เช่าโมง เริ่มดันประกัน เลขไมล์เช่าโมง เริ่มดันประกัน เลขไมล์เชี่วโมง เริ่มดันประกัน เลขไมล์เชื่าโมง เริ่มดันประกัน เลขไมล์เชื่าโมง เริ่มดันประกัน เลขไมล์เชื่าโมง เริ่มดันประกัน เลขไมล์เชื่าโมง เริ่มดันประกัน           Y         3         1301/2009         III เริ่มดา         Yut         Yut        Yut        Yut        Yut       Yut                                                                                                    | พิมพ์วันที่: 0 | 04 มีนาคม 2022 เวลา | : 14: | 36      |         |       |      |         |         |          |            |        |        |         |         |         |               |         |         |          |         |               |         |           |            |            |         |           |           | หน้า1/1 |
| Cancel เลขที่สัญญาข้างอิง ส่วนลด         หรือะไหล่ หรืบราร์ งำนวนครั้งบริการ อยู่ในประกัน วันที่เริ่มประกัน ประเภทการตรวจเล็ก เลขไมล์ชั่วโมง ประกัน เลขไมล์ชั่วโมง เริ่มต้นประกัน เลขไมล์ชั่วโมง เริ่มต้นประกัน เลขไมล์ชั่วโมง เริ่มต้นประกัน เลขไมล์ชั่วโมง เริ่มต้นประกัน           13/01/2009         WCS201-00001         n-ooo2         บริษัท กรุงเทพหลิสเหล็ด จำกัด (มาทรน)         IC-0016         เครื่องโทรสัทท์         รับประกัน           13/01/2009         WCS201-00001         n-ooo2         บริษัท กรุงเทพหลิสเหล็ด จำกัด (มาทรน)         IC-0016         เครื่องโทรสัทท์         รับประกัน           16/01/2009         WCS201-00002         ค-ooo1         ท้างกู้หน่างจำกัด คมเอ้นซีเนียริ่ง         IC-0016         เครื่องโทรสัทท์         รับประกัน           16/01/2009         WCS201-00002         ค-ooo1         ท้างกู้หน่างจำกัด คมเอ้นซีเนียริ่ง         IC-0016         เครื่องโทรสัทท์         รับประกัน           22/01/2009         WCS201-00003         n-ooo1         บริษัท กรุงเทพหลิสเหล็ด จำกัด (มาทรน)         IC-0016         เครื่องโทรสัทท์         สัญญา           10/17/8         หประวิที         22/01/2009         22/01/2019         IC-0016         เครื่องโทรสัทท์         สัญญา           10/17/8         หประวิที         22/01/2009         22/01/2019         IC-0016         เครื่องโทรสัทท์         สัญญา           10/17/8         1         ราดการ         22/01/2009         22/0                                                                                                    | วันที่เอกสาร   | เลขที่เอกสาร        |       | รหัสลูก | ค้า     |       |      | ชื่อลูก | กค้า    |          |            |        |        |         |         |         | รทัสสิ        | นค้า    |         | ชื่อลำ   | เค้า    |               |         |           | Ser        | ial        |         | ประเภ     | າແອກສ     | 15      |
| 13/01/2009         WCS201-00001         ค-0002         บริษัท ครูงเทพเดลิตเหล็ด อำคัด (มาทรน)         IC-0016         เครื่องไทรลัทท์         รับประดัน           Y         3         13/01/2009         13/01/2009         13/01/2009         13/01/2009         13/01/2009         13/01/2009         13/01/2009         13/01/2009         13/01/2009         13/01/2009         13/01/2009         13/01/2009         13/01/2009         13/01/2009         13/01/2009         13/01/2009         13/01/2009         13/01/2009         13/01/2009         10/01/2009         16/01/2009         16/01/2009         16/01/2010         10/01/2010         10/01/2010         10/01/2010         10/01/2010         10/01/2010         10/01/2010         10/01/2009         10/01/2010         10/01/2009         10/01/2010         10/01/2009         10/01/2009         10/01/2009         10/01/2009         10/01/2009         10/01/2009         10/01/2009         10/01/2009         10/01/2009         10/01/2009         10/01/2009         10/01/2009         10/01/2009         10/01/2009         10/01/2009         10/01/2009         10/01/2009         10/01/2009         10/01/2009         10/01/2009         10/01/2009         10/01/2009         10/01/2009         10/01/2009         10/01/2009         10/01/2009         10/01/2009         10/01/2009         10/01/2009         10/01/                                                                                                    | Cancel         | เลขที่สัญญาอ้างอิง  | ส่วน  | เลด     | ฟรีอ    | ะใหล่ | ฟรีบ | ริการ   | จำนว    | นครั้งบ  | ริการ เ    | อยู่ใน | ประศั  | ัน วันเ | เริ่มปร | ะกัน    | วันที่สิ้นสุเ | าประกับ | ม ประเ  | าทการตร  | วจเช็ก  | เลขไมล์/ชั่วโ | เมง ประ | กัน เลขไร | แล้∕ชั่วโม | ง เริ่มต้น | เประกัน | เลขไมล์/ร | รั่วโมง เ | ่าสุด   |
| Y         3         13/01/2009         13/01/2010           5734         1         510415         5104175           16/01/2009         WC5201-00002         n-0001         ที่ให้รู้นู้น่าวนย่ากัก กมะได้นดีเนียรี่ง         IC-0016         เครื่องโทรลัทท์         รับประกัน           2         16/01/2009         16/01/2009         16/01/2010         1         รับประกัน         2           5734         1         5104175         22/01/2009         22/01/2009         22/01/2009         22/01/2009         22/01/2009           1         5104175         22/01/2009         22/01/2009         22/01/2009         22/01/2009         22/01/2009         22/01/2009           5734         1         510415         22/01/2009         22/01/2009         10         10           5734         1         510415         22/01/2009         22/01/2009         22/01/2010         10           07/02/2009         WC5202-00001         n-0022         10/31471         10         10         10           07/02/2009         WC5202-00001         n-0022         10/31471         10         10         10           07/02/2009         WC5202-00001         n-0022         10         10         10         10                                                                                                    | 13/01/2009     | WC5201-00001        |       | fi-0002 |         |       |      | บริษั   | ท กรุง  | เททผลิ   | ตเหล็      | ก อำกั | ໂດ (ນາ | หาชน)   |         |         | IC-00         | 6       |         | เครื่อ   | งโทรดัง | ฑ์            |         |           |            |            |         | รับประ    | ะกัน      |         |
| ราม         รายการ           16/01/2009         WCS201-00002         ค-0001         ท้างนั้นส่วนข่าลัด ลบ เล้นจิเนียริ่ง         IC-0016         เสรื่องโทรลัทท์         รับประกัน           2         16/01/2009         16/01/2009         16/01/2009         16/01/2009         1           5730         1         รายการ         2         16/01/2009         IC-0016         เสรื่องโทรลัทท์         รับประกัน           2/01/2009         WCS201-00003         n-0002         บริษัท กรุงเททเหลือแหล็ด จำกัด (มาทรน)         IC-0016         เสรื่องโทรลัทท์         สัญญา           นัทรศิ สประวิติ         2/01/2009         2/2/01/2009         2/2/01/2009         2/2/01/2009         2/2/01/2009         3/2/01/2009         3/2/01/2009         3/2/01/2009         3/2/01/2009         3/2/01/2009         3/2/01/2009         3/2/01/2009         3/2/01/2009         3/2/01/2009         3/2/01/2009         3/2/01/2009         3/2/01/2009         3/2/01/2009         3/2/01/2009         3/2/01/2009         3/2/01/2009         3/2/01/2009         3/2/01/2009         3/2/01/2009         3/2/01/2009         3/2/01/2009         3/2/01/2009         3/2/01/2009         3/2/01/2009         3/2/01/2009         3/2/01/2009         3/2/01/2009         3/2/01/2009         3/2/01/2009         3/2/01/2009         3/2/01/2009         3/2/01/2009                                                                                                    |                |                     |       |         |         |       |      | Y       |         |          | 3          |        |        | 13/0    | 1/2009  |         | 13/01/2010    | )       |         |          |         |               |         |           |            |            |         |           |           |         |
| 16/01/2009         WC5201-00002         ค-0001         ที่งหุ้นส่วนข้าลัด ลม เธ่นอิเนียริ่ง         IC-0016         เครื่องไทรลัทท์         รับประลัน           2         16/01/2009         16/01/2009         16/01/2010         1         5734         5734         5734         5734         5734         5734         5734         5734         5734         5734         5734         5734         5734         5734         5734         5734         5734         5734         5734         5734         5734         5734         5734         5734         5734         5734         5734         5734         5734         5734         5734         5734         5734         5734         5734         5734         5734         5734         5734         5734         5734         5734         5734         5734         5734         5734         5734         5734         5734         5734         5734         5734         5734         5734         5734         5734         5734         5734         5734         5734         5734         5734         5734         5734         5734         5734         5734         5734         5734         5734         5734         5734         5734         5734         5734         5734                                                                                                    |                | รวม                 | 1     |         | รายการ  | 5     |      |         |         |          |            |        |        |         |         |         |               |         |         |          |         |               |         |           |            |            |         |           |           |         |
| 2         16/01/2009         16/01/2010           ราม         1         รายการ         2/01/2009         WC5201-00003         n-0002         นริษัท กรุงเทาหเดิลเหล็ก จำกัด (มาการน)         IC-0016         เครื่องไทรลักท์         สัญญา           น้ำกรลี สประวที         22/01/2009         22/01/2009         22/01/2010         3/000000000000000000000000000000000000                                                                                                    | 16/01/2009     | WC5201-00002        |       | ค-0001  |         |       |      | ท้างชุ  | ุ้นล่วน | เจ๋ากัด  | คม เอ็     | นอิเนี | ยริ่ง  |         |         |         | IC-00         | 6       |         | เครื่อ   | งโทรดัง | mí            |         |           |            |            |         | รับประ    | กัน       |         |
| ราม         1         รายการ           22/01/2009         WC5201-00003         n-0002         นริษัท กรุงเทพเดลิตเพล็ก จำกัด (มหาหน)         IC-0016         เครื่องไทรสัทท์         สัญญา           น้ำกรศิสประรวที         22/01/2009         22/01/2009         22/01/2010         สัญญา           รวม         1         รายการ         7         3         1         รายการ           07/02/2009         WC5202-00001         n-0002         นริษัที่กล้ากัด         IC-0016         เครื่องโทรสัทท์         สัญญา           น้ำกรศิ สประรวที         09/02/2009         09/02/2010         1         สัญญา                                                                                                    |                |                     |       |         |         |       |      |         |         |          | 2          |        |        | 16/0    | )1/2009 |         | 16/01/2010    | )       |         |          |         |               |         |           |            |            |         |           |           |         |
| 22/01/2009 WC5201-00003 ก-0002 บริษัท กรุงเทพเสลิตเทล์ก (มหาหน) IC-0016 เครื่องไทรสัทท์ สัญญา<br>นำกรลี สประรภิ 22/01/2009 22/01/2010<br>รวม 1 รายการ<br>07/02/2009 WC5202-00001 ก-0002 บริษัท ควอธิสี้เสรามิก จำกัด IC-0016 เครื่องไทรสัทท์ สัญญา<br>นำกรลี สประรภิ 09/02/2009 09/02/2010                                                                                                    |                | รวม                 | 1     |         | รายการ  | 5     |      |         |         |          |            |        |        |         |         |         |               |         |         |          |         |               |         |           |            |            |         |           |           |         |
| น้ำเวลี สประวัติ 22:01/2009 22:01/2010<br>รวม 1 รายการ<br>07/02/2009 WiC5202-00001 ค-อยอ2 บริษัท ควอธิสี้เสรามีก จำกัด IC-0016 เครื่องไทรสัทท์ ลัญญา<br>น้ำเวลี สประวัติ 09:02/2009 09:02:2010                                                                                                    | 22/01/2009     | WC5201-00003        |       | ก-0002  |         |       |      | บริษั   | ท กรุง  | เทพผลิ   | inină      | ก อำกั | ัด (มา | หาชน)   |         |         | IC-00         | 6       |         | เครื่อ   | งโทรดัง | mí            |         |           |            |            |         | ສັญญາ     |           |         |
| รวม 1 ราษการ<br>07/02/2009 WiC5202-00001 ค-0002 บริษัท ควอธิตี้เขรามิก จำกัด IC-0016 เครื่องโทรศัพท์ ลัญญา<br>นัทวลี สประวัติ 09/02/2009 09/02/2010                                                                                                    |                | นัทวดี สประวัติ     |       |         |         |       |      |         |         |          |            |        |        | 22/0    | 1/2009  |         | 22/01/2010    | )       |         |          |         |               |         |           |            |            |         |           |           |         |
| 07/02/2009 WC5202-00001 ค-องอ2 บริษัท ควออิตี้เขรามึก จำกัด IC-0016 เครื่องไทรศัพท์ สัญญา<br>นัทวลี สประวัติ 09/02/2009 09/02/2010                                                                                                    |                | รวม                 | 1     |         | รายการ  | 5     |      |         |         |          |            |        |        |         |         |         |               |         |         |          |         |               |         |           |            |            |         |           |           |         |
| น้ำวลี สประวัติ 09:02/2009 09:02/2010                                                                                                    | 07/02/2009     | WC5202-00001        |       | ค-0002  |         |       |      | บริษั   | ท ควอ   | อิตี้เชร | ານີຄ ຈໍ    | າຄັດ   |        |         |         |         | IC-00         | 6       |         | เครื่อ   | งโทรดัง | mí            |         |           |            |            |         | ສັญญາ     |           |         |
|                                                                                                    |                | นัทวดี สประวัติ     |       |         |         |       |      |         |         |          |            |        |        | 09/0    | 2/2009  | ) (     | 09/02/2010    | )       |         |          |         |               |         |           |            |            |         |           |           |         |
| \$ 73N 1 \$ 18/115                                                                                                    |                | รวม                 | 1     |         | \$18615 | 5     |      |         |         |          |            |        |        |         |         |         |               |         |         |          |         |               |         |           |            |            |         |           |           |         |
| 13/02/2009 WiC5202-00002 ค-0003 บริษัท ดอนเวเยอร์ เล็ม แอนด์ อี่ จำกัด IC-0016 เครื่องไทรศัพท์ วับประกัน                                                                                                    | 13/02/2009     | WC5202-00002        |       | ค-0003  |         |       |      | บริษั   | ท คอา   | แวเยอ    | ົ້ຳເອົ້ນ ເ | แอนด์  | อื่อา  | กัด     |         |         | IC-00         | 6       |         | เครื่อ   | งโทรดัง | mí            |         |           |            |            |         | รับประ    | ะกัน      |         |
| 1 13/02/2009 13/02/2010                                                                                                    |                |                     |       |         |         |       |      |         |         |          | 1          |        |        | 13/0    | 2/2009  |         | 13/02/2010    | )       |         |          |         |               |         |           |            |            |         |           |           |         |
| 52N 1 518/115                                                                                                    |                | รวม                 | 1     |         | รายการ  | 5     |      |         |         |          |            |        |        |         |         |         |               |         |         |          |         |               |         |           |            |            |         |           |           |         |
| รวมทั้งสิ้น 5 รายการ                                                                                                    |                | รวมทั้งสิ้น         | 5     |         | รายกา   | 5     |      |         |         |          |            |        |        |         |         |         |               |         |         |          |         |               |         |           |            |            |         |           |           |         |

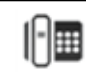